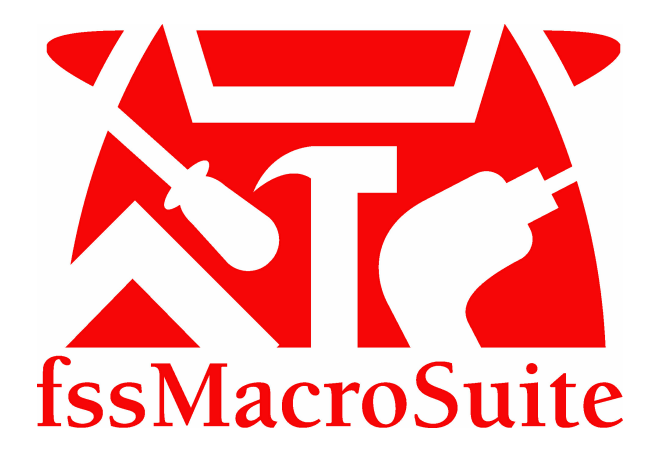

# fssMacroSuite

© 2012... Fee Simple Software

# fssMacroSuite

User Guide

by Roger Ellis

## fssMacroSuite

#### © 2012... Fee Simple Software

All rights reserved. No parts of this work may be reproduced in any form or by any means - graphic, electronic, or mechanical, including photocopying, recording, taping, or information storage and retrieval systems - without the written permission of the publisher.

Products that are referred to in this document may be either trademarks and/or registered trademarks of the respective owners. The publisher and the author make no claim to these trademarks.

While every precaution has been taken in the preparation of this document, the publisher and the author assume no responsibility for errors or omissions, or for damages resulting from the use of information contained in this document or from the use of programs and source code that may accompany it. In no event shall the publisher and the author be liable for any loss of profit or any other commercial damage caused or alleged to have been caused directly or indirectly by this document.

Printed: March 2012.

#### Publisher

Fee Simple Software

Managing Editor Roger Ellis

**Technical Editors** Roger Ellis Al Giglio

#### Special thanks to:

All the people who contributed to this document. Thanks for the suggestions, proofreading and advice.

# **Table of Contents**

| Part I   | Introduction                             | 6        |
|----------|------------------------------------------|----------|
| Part II  | Tab - fssMacroSuite - Home/Templates Tab | 7        |
| 1        | Group - QuickDocs                        | 7        |
|          | Letterhead                               |          |
|          | The "From" section                       |          |
|          | The "Use Outlook" Section                | 9        |
|          | The "To (Recepient)" Section             |          |
|          | The "Letterhead Specific" Section        | 10       |
|          | Memo                                     |          |
|          | The "Memorandum Specific" Section        |          |
|          | Fax Cover                                |          |
| 2        | Group Tomplate Selection                 | 12       |
| 2        |                                          |          |
|          | Choose a Category                        |          |
|          | Choose a Sub-category                    |          |
| 2        | Group Font                               |          |
| 3        |                                          |          |
| 4        | Group - Paragraph                        |          |
| 5        | Group - Styles                           |          |
| 5        |                                          | ····· // |
|          | Quick Styles                             |          |
|          | Styles                                   |          |
| 6        | Group - Incort                           |          |
| 0        |                                          |          |
|          | Autolext                                 |          |
|          | Symbols                                  |          |
| 7        | Group - Utilities                        |          |
| '        |                                          |          |
|          | Cir Para                                 |          |
|          | Deletion                                 |          |
|          | Clean up                                 |          |
|          | F Right                                  |          |
|          | Reveal                                   |          |
|          | Lttrhd                                   |          |
| 8        | Group - Editing                          | 22       |
| 9        | Group - Clipboard                        | 23       |
| Part III | Tab - fssMacroSuite - TOC/TOA/Numbering  | 23       |
| 1        | Group - TOA                              | 23       |
|          | Mark Cite                                |          |
|          | Insert TOA                               |          |
|          |                                          |          |

|         | Edit Category                     | 25 |
|---------|-----------------------------------|----|
|         | Update TOA                        |    |
| 2       | Group - TOC-Standard              |    |
|         | Insert TOC                        |    |
|         | Update TOC                        |    |
|         | Go to TOC                         |    |
|         | Show Hide Formatting Marks        |    |
|         | Select All                        |    |
|         | Toggle Fields                     |    |
|         | Field Shading                     |    |
| 3       | Group - TOC-Fields                |    |
|         | Separator                         |    |
|         | Hidden Para                       |    |
|         | Mark Entry                        |    |
|         | Delete TOC Fields                 |    |
| 4       | Group - Discovery                 |    |
|         | Sequence #                        |    |
|         | Response (Sequence #)             |    |
|         | Special Interr. #                 |    |
|         | Response (Special Interr. #)      |    |
| 5       | Group- Numbering                  |    |
|         | Numbering Dialog Page 1           |    |
|         | Numbering Dialog Page 2           |    |
|         | Numbering Dialog Instructions     |    |
|         | Applying Heading Styles           |    |
| Part IV | User Configuration                | 35 |
| 1       | Setting Paths and Default choices |    |
| •       | Softings stored in IN files       |    |
| 2       | L ottorboad List                  | ،  |
| 2       | Letterneau List                   |    |
|         | Index                             | 0  |

### 1 Introduction

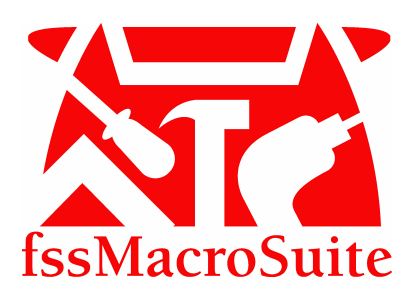

Welcome to the fssMacroSuite program. The fssMacroSuite ribbon was designed to add some essential tools to the standard Word Ribbon. Some of the tools are buttons that execute recorded keystrokes called **macros**. Most of our buttons fire a much more serious set of vba code routines and the term macro is a bit of a misnomer. The fssMacroSuite ribbon reorganizes Ribbon buttons and adds new Groups and Buttons in order to give the user a full **suite** of productivity macros.

The goal is to amplify what is on the Word ribbon and make it simpler without having to learn a totally new interface.

The **fssMacroSuite-Home/Templates Tab** (which can be renamed to reflect your firm name) is designed as a replacement for the standard Word 2007/2010 **Home Tab**. We do no remove the standard **Home Tab**, it occurs as the third tab in the ribbon interface. However, you will find just about every group of commands on the **fssMacroSuite Home/Templates Tab** plus the **QuickDocs** buttons, the **Template Selection** and the **Utilities** groups.

#### Word 2010 Home Tab:

| File  | YourFirmNa                        | me-Ho     | me/Templates 1                                 | fourFirmNam | ne-TOC/TOA/Nur                     | nbering | Home        | Insert     | Page Layout      | Reference  | es Mailin     | gs Review      | w View              |         |                  |                                | ۵                                  |
|-------|-----------------------------------|-----------|------------------------------------------------|-------------|------------------------------------|---------|-------------|------------|------------------|------------|---------------|----------------|---------------------|---------|------------------|--------------------------------|------------------------------------|
| Paste | 🖌 Cut<br>🛅 Copy<br>🍠 Format Paint | Be<br>ter | ookman Old S ~ 14<br>B <i>I</i> <u>U</u> ~ abe | · A A       | n"   Aa+   ₩<br>]]+ 💇 + <u>A</u> + |         | •)≣ • '⁄;;• | 課 6<br>(=- | ₹ 21 ¶<br>2• ⊞ • | AaBb<br>11 | 1. AaE<br>122 | a. AaB<br>1733 | AaB1<br>11 DocTitle | AaBbCcl | AaBbC<br>¶Normal | Change<br>↓ Change<br>Styles * | A Find *<br>ab Replace<br>Select * |
| CI    | ipboard                           | 6         |                                                | ont         | 6                                  |         | Para        | graph      | rg.              |            | _             | _              | Styles              |         | _                | 6                              | Editing                            |

#### fssMacroSuite-Home/Templates Tab:

| File       | fssMacroSuite-Home/Templates   | fssMacroSuite-TOC/TOA/Numbering Home                                 | Insert Page Layout References | Mailings Review View                        |                           |
|------------|--------------------------------|----------------------------------------------------------------------|-------------------------------|---------------------------------------------|---------------------------|
| Letterhead | Office Main * Templates *      | Bookman Old Styl + 13 + 1Ξ + 1Ξ + 14/2                               | DI 1/2 inch A Quick Styles *  | ≪AutoText * ¶ Cir Para X Deletion *         | 👬 Find 👻 🚔 🔏 Cut          |
| Memo       | Dept. Litigation * Templates * | A゙ ベ <u>A</u> * <sup>™</sup> * 🥮 i i i i i i i i i i i i i i i i i i | +14 DI 1 inch 44 Styles       | 🕃 Symbols * 👖 Unformatted 📹 Clean up        | ab Replace                |
| Fax        | Misc. Envelopes * Templates *  | B I ∐ - abs x, x' 📕 ≣ 🗐 🖩                                            | I ‡≣≁ 🔲 Normal                | 🤜 Dates/Stamps 👻 🗄 F Right 🛃 Reveal 🏴 Ltrhd | Select * * Format Painter |
| QuickDocs  | Template Selection (v.12d) 5   | i Font 🕫 Par                                                         | agraph 🕫 Styles 🛱             | Insert Utilities                            | Editing Clipboard G       |

As you can see from the two images, both tabs contain

#### Font, Paragraph, Styles, Editing, Clipboard

#### but the fssMacroSuite-Home/Templates tab adds QuickDocs, Template Selection, Insert, Utilities

Many office users constantly have to create letters, fax covers, memos or other standard documents. The **QuickDocs** Group gives each office user the ability to define the "hot" three quick documents that they need. The label and the template are definable.

With the **Template Selection** tab, you can easily design a folder structure to hold your firm's templates. You have three definable categories (by default they are named: Office, Dept., Misc.) and you can create an unlimited number of choices and templates to go in those categories. You do not need to hire an expert to do this. All you need to do is create a folder and save a template in that folder.

7

The second tab of the fssMacroSuite contains tools for working with Tables of Authorities (TOA), Table of Contents, Discovery and Paragraph Numbering.

| File | fssMacroSuite | -Home/Templates | fssMacroSuite-TOC/TOA/Num         | bering     | Home Insert    | Page Layout   | References       | Mailings | Rev | view  | Viet  | w |
|------|---------------|-----------------|-----------------------------------|------------|----------------|---------------|------------------|----------|-----|-------|-------|---|
| 7    | 🍓 Insert TOA  | 🔝 Insert TOC    | ¶ Field Shading                   | ¶¶ Separat | or 🕼 Delete To | OC Fields • S | sequence # • 1   | Response | 1   | 23    | 4     | 5 |
| Gr   | Edit Category | 📑 Update TOC    | 📖 Select All                      | ¶ Hidden   | Para           | • 5           | pecial Interr. # | Response | 6   | 78    | 9     |   |
| Cite | Update TOA    | Go to TOC       | <b>{</b> r <b>}</b> Toggle fields | fc Mark E  | ntry           |               |                  |          | +   | A Sel | ect 🔸 |   |
|      | TOA           |                 | TOC-Standard                      |            | TOC-Fields     |               | Discover         | у        | 1   | Numbe | ring  |   |

The function of these tools will be explained later in this documentation.

So, again, welcome to the fssMacroSuite with the tools to make your use of the new Ribbon interface more efficient and productive.

Roger Ellis President Fee Simple Software

# 2 Tab - fssMacroSuite - Home/Templates Tab

| File       | fssMacroSuite-Home/Templates | fssMacroSuite-TOC/TOA/Numbering Home          | Insert Page Layout References | Mailings Review View                        |                           |
|------------|------------------------------|-----------------------------------------------|-------------------------------|---------------------------------------------|---------------------------|
| Letterhead | Office Main * Templates      | * Bookman Old Styl * 13 * 1Ξ * 1Ξ * 1Ξ * 1Ξ * | DI 1/2 inch 🛕 Quick Styles *  |                                             | 👬 Find - 🚔 🔏 Cut          |
| Memo       | Dept. Litigation - Templates | ・ A゙ ベ <u>A</u> * 👻 * 🤭 詳 課 独 ¶               | +14 DI 1 inch 44 Styles       | 🕃 Symbols - 👖 Unformatted 🝏 Clean up        | ab Replace                |
| Fax        | Misc. Envelopes * Templates  | - B I U - abs x, x' 📰 📰 🔳                     | ‡≣≁ 🔲 Normal                  | 쩋 Dates/Stamps 👻 🖪 F Right 🛃 Reveal 🌁 Ltrhd | Select * * Format Painter |
| QuickDocs  | Template Selection (v.12d)   | 🕼 Font 🕼 Parag                                | graph 🗔 Styles 🗔              | Insert Utilities                            | Editing Clipboard 🕞       |

The purpose of the fssMacroSuite - Home/Templates tab was discussed in the Introduction.

Each Group on this tab is explained below:

### 2.1 Group - QuickDocs

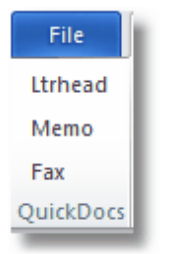

You may set the QuickDocs buttons to any template that you wish. fssMacroSuite ships with three custom templates that provide a connection to your Outlook Address Lists and to your LetterHead List

You select the "From" person from the Letterhead List and the "To" person from your Outlook Address List contacts. If you do not have the practice of filling in addresses, phone and fax numbers for your contacts, it would be to your advantage to do so.

Each of the templates has a "Userform" that has been designed to have a consistent look and layout.

# **IMPORTANT NOTE:** Using Outlook is purely optional. You may enter the data manually.

### 2.1.1 Letterhead

The letterhead template accepts manual input or it can read addresses from Outlook.

- 1. Outlook does not have to be running for the template to work.
- 2. In the QuickDocs group, click the button that has been set to your letterhead, nomally the "Ltrhead" button.
- 3. For keyboard centric users, tab through the data entry fields and shift-tab to back up. Use the space bar to fire command buttons. Some command buttons are not in the tab sequence, particularly the "Make Default.." buttons, so you must use the mouse to click them.
- 4. Complete the dialog box shown below:

| tterhead (Select the "I | rom" staff member then fill in the Recipient or lookup the Recipient in Outlook)                                                                     |  |  |  |  |  |  |
|-------------------------|----------------------------------------------------------------------------------------------------|--|--|--|--|--|--|
| From From               | Cheatham, Will I. Make this the Default "From" choice                                                                                                |  |  |  |  |  |  |
| Use Outlook Option –    | Use Outlook to select To (Recipient) name                                                                                                    |  |  |  |  |  |  |
|                         | Accept Default or choose another Outlook contact list Contacts-FSS Make this the Default Contact List                                                |  |  |  |  |  |  |
|                         | Enter some characters to speed up response Last Name Ellis Select an Outlook Recipient for this template Ellis Softwary Lice this Contact / Designed |  |  |  |  |  |  |
| To (Recipient)          | Ellis, Roger - Fee Simple Software, Inc.                                                                                                    |  |  |  |  |  |  |
| nue                     | Mr. <u>Jump</u> rist Roger Pilutie W. Last Ellis Jum V                                                                                               |  |  |  |  |  |  |
| Greeting style          | Dear Title LastName         Make this the Default Greeting Style                                                                                     |  |  |  |  |  |  |
| Greeting                | Dear Mr. Ellis                                                                                                    |  |  |  |  |  |  |
| Name                    | Mr. Roger W. Ellis Business Title President                                                                                                    |  |  |  |  |  |  |
| Company/Firm            | Fee Simple Software, Inc.                                                                                                    |  |  |  |  |  |  |
| Address                 | 605 O'Neal Drive<br>Birmingham, AL 35226<br>Use Shift+Enter to create a line break for<br>mult-line addresses and City ST and Zip<br>lines           |  |  |  |  |  |  |
| Letterhead Specific –   |                                                                                                    |  |  |  |  |  |  |
| Via                     | CC: Use                                                                                                    |  |  |  |  |  |  |
| Re:                     | to enter                                                                                                    |  |  |  |  |  |  |
| Closing                 | Very truly yours v bcc entries                                                                                                    |  |  |  |  |  |  |
| Enclosures              |                                                                                                    |  |  |  |  |  |  |
|                         |                                                                                                    |  |  |  |  |  |  |
|                         | QK <u>C</u> ancel                                                                                                    |  |  |  |  |  |  |

#### 2.1.1.1 The "From" section

| Letterhead (Select the "From" staff member then fill in the Recipient or lookup the Recipient in Outlook) |                                     |                                |         |                                     |  |  |  |  |
|----------------------------------------------------------------------------------------------------|-------------------------------------|--------------------------------|---------|-------------------------------------|--|--|--|--|
| From                                                                                                    |                                     |                                |         |                                     |  |  |  |  |
| From                                                                                                    | Cheatham, Will I.                   |                                | -       | Make this the Default "From" choice |  |  |  |  |
| Use Outlook Option —                                                                                      | Cheatham, Will I.<br>Dewey, John R. | Will I. Cheatham<br>John Dewey | ir<br>s |                                     |  |  |  |  |
|                                                                                                    | Howe, Andy K.                       | Andy Howe                      | V       |                                     |  |  |  |  |
|                                                                                                    | •                                   |                                |         |                                     |  |  |  |  |

The from choice box (hereinafter called a "combo box") allows you to pick one of your staff or attorneys for the letterhead. Notice the **"Make this the Default "From" choice"** button. When you first use this template, you may set the selected attorney or staff person as the default choice that is set every time that you run the template.

You do not have to set a Default if you do not wish to. If you enter a few characters of the last name of

9

the desired "From" person, the combo box will hunt for the first match to those letters.

The list of staff/attorneys is derived from the Letterhead list.

#### 2.1.1.2 The "Use Outlook" Section

| - Use Outlook Option - | Use Outlook to select To (Recipient) name             |                                                          |
|------------------------|-------------------------------------------------------|----------------------------------------------------------|
|                        | Accept Default or choose another Outlook contact list | Contacts-FSS  Make this the Default Contact List         |
|                        | Enter some characters to speed up response Last Name  | Contacts                                                 |
|                        | Select an Outlook Recipient for this template         | Contacts-Pitch Control<br>Contacts (Mobile)              |
| To (Recipient) Title   | Jump First Middle                                     | Contacts-FSS (Mobile)<br>Contacts-Pitch Control (Mobile) |

This section requires that you pick an Outlook address list (list of contacts). You may use your Contacts list or use a shared List. If the list appears in your Outlook screen as a choice, then it should appear in the combo box as a choice.

You can set a default contact list by clicking on the "*Make this the Default Contact List*" button after you have selected a valid list.

Enter a few characters of the last name of your contact to filter the list:

| — Use Outlook Option – | Use Outlook to select To (Recipient) name             |                                        |                                    |
|------------------------|-------------------------------------------------------|----------------------------------------|------------------------------------|
|                        | Accept Default or choose another Outlook contact list | Contacts-FSS                           | Make this the Default Contact List |
|                        | Enter some characters to speed up response Last Name  | Ell                                    |                                    |
|                        | Select an Outlook Recipient for this template         | Roger - Fee Simple Software, Inc. 💌    | Use this Contact/Recipient         |
| To (Recipient)         | Linet Middle                                          | Ellis, Roger - Fee Simple Software, In | c.                                 |

Tab from the selected name and use your thumb to hit the space bar to confirm the "Use this Contact/ Recipient" button or use the mouse.

#### 2.1.1.3 The "To (Recepient)" Section

| To (Recipient) Title       | First Roger M                            | iddle W. Last Ellis Suffix 🔽                                                                   |
|----------------------------|------------------------------------------|------------------------------------------------------------------------------------------------|
| Greeting style<br>Greeting | Mr. Miss Make this the De                | fault Greeting Style                                                                           |
| Name                       | Ms.<br>Dr.                               | Business Title President                                                                       |
| Company/Firm               | Fee Simple Software, Inc.                |                                                                                                |
| Address                    | 605 O'Neal Drive<br>Birmingham, AL 35226 | Use Shift+Enter to create a line break for<br>mult-line addresses and City ST and Zip<br>lines |

Once you have selected your contact or manually jumped to the "To" section, you must select a Title (Mr., Mrs., Miss etc.). As with all combo boxes, you may type a few characters and the tab out to select the value.

The name of the "To" recipient will be combined into a Greeting based on your designated Greeting Style:

| tyle |                     | Make this the Default Greeting Style |       |
|------|---------------------|--------------------------------------|-------|
| tina | Dear Title LastName |                                      | - 1   |
|      | Dear FirstName      |                                      |       |
| ame  | Gentlemen           | Business                             | Title |
|      | Manually edit       |                                      |       |
| Firm | E C 1 C 0 1         |                                      |       |

The first time that you fill in one of the templates, please set a default Greeting Style.

| To (Recipient) Title | Mr. Jump First      | Roger Middle W.                      | ٦ |
|----------------------|---------------------|--------------------------------------|---|
| Greeting style       | Dear Title LastName | Make this the Default Greeting Style |   |
| Greeting             | Dear Mr. Ellis      |                                      |   |

Note that if you manually enter an address or any mult-line data, use Shift-Enter.

#### 2.1.1.4 The "Letterhead Specific" Section

| Via<br>Re: |          | • CC: | bcc    | : | Use<br>Shift+Enter<br>to enter |
|------------|----------|-------|--------|---|--------------------------------|
| Closing    |          | -     |        |   | bcc entries                    |
| Enclosures | <b>•</b> | _     |        |   |                                |
|            |          |       |        |   |                                |
|            |          | ПК    | Cancel |   |                                |
|            |          | 011   | gancer |   |                                |

Select a choice from the Via combo box if necessary

| terhead Specific — |                                                                      | - |
|--------------------|----------------------------------------------------------------------|---|
| Via                | <b>v</b>                                                             | 2 |
| Re:                |                                                                      |   |
| Closing            | Via Certified Mail - Return Receipt Requested<br>Via Electronic Mail |   |
| Enclosures         | Via Facsimile<br>Via Overnight Courier                               |   |
|                    | Via Hand Delivery                                                    |   |
|                    | Via U.S. Mail                                                        |   |

Fill in some Re: content

Select a Closing

| Re:     |                  |
|---------|------------------|
| Closing |                  |
| losures | Vary truly yours |
|         | Sincerely        |

Note that the preferred closing that was set in the Letterhead List is used. When you select the "From" person the closing that you filled in for that "From" person is used. You may type in any preferred closing that you wish if you want to override.

Fill in Enclosure or Enclosures if warranted.

Enter cc and bcc content.

If you enter bcc content, a page break will be added and the bcc data will be listed on the second page.

| Mr. Roger W. Ellis<br>February 21, 2012<br>Page 2 |  |  |  |  |  |  |  |
|---------------------------------------------------|--|--|--|--|--|--|--|
| bcc: dae<br>kae<br>cre                            |  |  |  |  |  |  |  |

#### 2.1.2 Memo

| emorandum (Select the   | "From" staff member then fill in | the Recipient or | lookup the Recipie                   | nt in Outlook)                                                 |        |                                                 |
|-------------------------|----------------------------------|------------------|--------------------------------------|----------------------------------------------------------------|--------|-------------------------------------------------|
| From From               | Cheatham, Will I.                | • •              | Make this the Default '              | "From" choice                                                  |        |                                                 |
| Use Outlook Option —    | Use Outlook to select To (Reci   | pient) name      |                                      |                                                                |        |                                                 |
| To (recepient)<br>Title | Jump First                       | 1                | Middle                               | Last                                                           | Suffix | •                                               |
| Greeting                |                                  | Make this the    | e Default Greeting Styl              | e                                                              |        |                                                 |
| Name                    |                                  |                  | Business                             | Title                                                          | •      |                                                 |
| Company/Firm            |                                  |                  |                                      |                                                                |        |                                                 |
| Address                 |                                  |                  | Use Shift+E<br>mult-line ad<br>lines | nter to create a line break fo<br>Idresses and City ST and Zip | ur.    |                                                 |
| Memorandum Specific     |                                  |                  |                                      |                                                                |        |                                                 |
| Re:                     |                                  |                  |                                      | cc:                                                            |        | Use<br>Shift+Enter<br>to enter<br>multiple cc's |
|                         | l                                | ŌK               | Ca                                   | incel                                                          |        |                                                 |

#### 2.1.2.1 The "Memorandum Specific" Section

The Memorandum Specific section only has two data entry fields: RE: and CC:

Once you fill in a "Regarding" RE: phrase and then any (optional) CC: information the template will open and let you type in your Memo content.

### 2.1.3 Fax Cover

| ax Cover Sheet (Select                                             | the "From" staff member then fill in the Recipient or lookup the Recipient in Outlook)                                                                                                    | × |
|--------------------------------------------------------------------|----------------------------------------------------------------------------------------------------|---|
| – From – From<br>From                                              | Cheatham, Will I. Make this the Default "From" choice                                                                                                    | ] |
| — Use Outlook Option —                                             | Use Outlook to select To (Recipient) name                                                                                                    |   |
| – To (recepient) Title<br>Greeting style                           | Jump         First         Middle         Last         Suffix            Make this the Default Greeting Style         Make this the Default Greeting Style         Image: Comparison of the style         Image: Comparison of the style |   |
| Greeting<br>Name<br>Company/Firm                                   | Business Title                                                                                                    |   |
| Address                                                            | Use Shift +Enter to create a line break for<br>mult-line addresses and City ST and Zip<br>lines                                                                                                    |   |
| – Fax Specific<br>Fax <u>N</u> umber:<br>No. <u>P</u> ages:<br>Re: | Office Phone No.: Client Matter No.:                                                                                                    |   |
| Comments:                                                          | Use Shift+Enter to<br>create multiple lines if<br>needed                                                                                                    |   |
| I <u>f</u> problems, call:                                         | at:                                                                                                    |   |
|                                                                    | <u>D</u> K <u>C</u> ancel                                                                                                    |   |

#### 2.1.3.1 The "Fax Specific" Section

| Fax Specific Fax <u>N</u> umber: | Office Phone No.:  |                                                          |
|----------------------------------|--------------------|----------------------------------------------------------|
| No. <u>P</u> ages:               | Client Matter No.: |                                                          |
| Re:                              |                    |                                                          |
| Co <u>m</u> ments:               |                    | Use Shift+Enter to<br>create multiple lines if<br>needed |
| I <u>f</u> problems, call:       | at:                |                                                          |
|                                  | Off Ormal          |                                                          |
|                                  |                    |                                                          |

If you use the **Outlook Option** and the contact that you selected had a fax number and office phone number filled in, they will automatically be placed in the Fax Number and Office Phone No. fields. Fill in the rest of the fields

If you did not select a contact with the Outlook Option, then fill in each field manually.

### 2.2 Group - Template Selection

What is a template? A template is a Word document that is saved with a .dotx or a macro-enabled template with a .dotm suffix. You may take any Word document and save it as a template by using save as and selecting the .dot? suffix. Typically you would prepare the document to be clean of any edits, so that you have a shell to fill in with file specific information. You can then use the same template over and over as the beginning point of document creation. Most large firms have developed a large number of templates for their practice. The beauty of a template is that you never change the original (unless you intend to edit it) because when you select a template it creates a new copy of itself.

fssMacroSuite provides three specialized templates that are "macro-enabled". Those templates utilize pop-up forms (called UserForms in Word terminology) to elicit information that can then be placed into the new document that is being created. The Userform that we provide for LetterHead for instance, inserts the name of the person that the letter is from into muliple locations in the letterhead itself and at the signature area. That is one of the reasons for using specialized templates. They can save a lot of time. Over the course of a day, or a week, the amount of time saved by using a template adds up and justifies the cost of creating the template.

### 2.2.1 Choose a Category

| SMS-                 | Home/Temp           | SMS-TO |           |  |  |  |  |
|----------------------|---------------------|--------|-----------|--|--|--|--|
| Office               | Chicago             | Te     | mplates 🔹 |  |  |  |  |
| Dept.                | Admin • Templates • |        |           |  |  |  |  |
| Misc.                | Envelopes           | Ter    | mplates * |  |  |  |  |
| Template Selection 🕞 |                     |        |           |  |  |  |  |
|                      |                     |        |           |  |  |  |  |

There are three storage Categories for templates to help you classify your templates. You may name the three categories to any name that you wish. The only caveat is to keep the names fairly short to conserve space on the Ribbon. The standard install uses:

Office - If your firm has multiple offices, use this to differentiate office specific templates.

Dept - Store practice area or departmental (admin, accounting) templates here

Misc. - The catch all. Typically categories like Envelopes, Labels etc.

Check with your IT department if you wish to add sub-categories in each of the three main categories. There is no practical limit on how many sub-categories or templates that you may have.

### 2.2.2 Choose a Sub-category

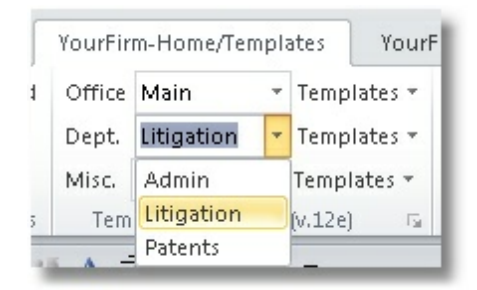

As you can see from the image above, there are three sub-categories under the Dept. category in our Demo configuration. Each computer station can be configured to have a "default" sub-category in each of the three categories. See the <u>User Configuration</u> topic for information about how to set the default sub-categories.

### 2.2.3 Choose a Template

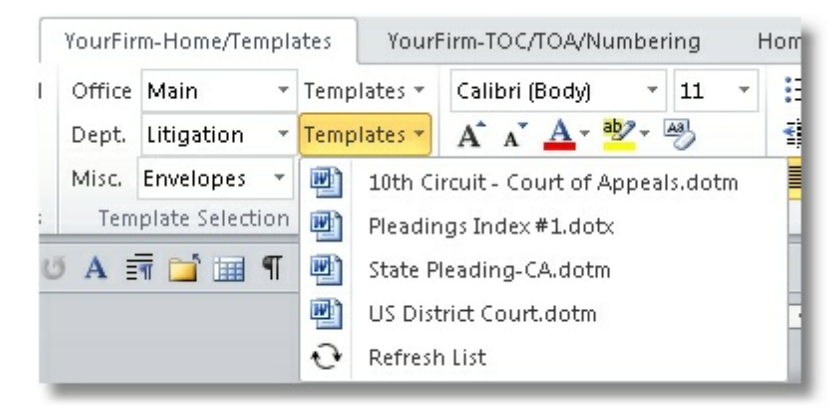

Once you have selected your sub-category, click on the Templates drop-down menu to see available templates. The above image shows our Demo Dept.- Litigation Templates.

| VourFirm-Home/Templates |        |              | YourFirm-TOC/TOA/Numbering Home |      |                                      |           |           | Home       |        |         |
|-------------------------|--------|--------------|---------------------------------|------|--------------------------------------|-----------|-----------|------------|--------|---------|
| ţ                       | Office | Main         | *                               | Temp | lates 🔻                              | Calibr    | i (Body)  | - 11       | *      | :Ξ + ±Ξ |
|                         | Dept.  | Admin        | *                               | Temp | mplates 🔹 🗛 🗛 🦉 🦉 🛊                  |           |           |            |        |         |
|                         | Misc.  | Envelopes    | *                               | Ð    | Check                                | Request   | t.dotx    |            |        |         |
| s                       | Tem    | plate Select | ion                             | Ð    | Deliver                              | y Reque   | est.dotx  |            |        |         |
| C                       | A      | T 🖬 🏢        | T                               | Ð    | Emerge                               | ency Cor  | ntact For | rm.dotx    |        |         |
|                         |        |              |                                 | •    | Employee Name.dotx                   |           |           |            |        |         |
|                         |        |              |                                 | •    | Marketing Reimbursement Request.dotx |           |           |            |        |         |
|                         |        |              |                                 | P)   | New C                                | lient Inf | ormatior  | n.dotx     |        |         |
|                         |        |              |                                 | •    | New M                                | latter co | ncerning  | g existing | Client | .dotx   |
|                         |        |              |                                 | •    | Project Request Form.dotx            |           |           |            |        |         |
|                         |        |              |                                 | •    | Staff Self Review Form.dotx          |           |           |            |        |         |
|                         |        |              |                                 | •    | Staff Timesheet.dotx                 |           |           |            |        |         |
|                         |        |              |                                 | •    | Word Processing Request.dotx         |           |           |            |        |         |
|                         |        |              |                                 | 0    | Refrest                              | n List    |           |            |        |         |

The above image shows our Demo Dept.- Admin Templates

## 2.3 Group - Font

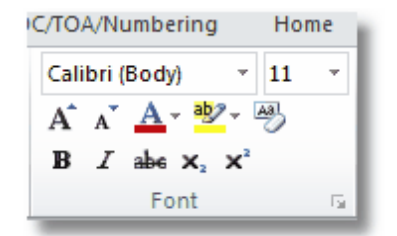

The font group duplicates the regular Home tab's font group and includes:

- Grow Font
- Shrink Font
- Font Color
- Text Highlight Color
- Clear Formatting
- Bold
- Italic
- Strikethrough
- Subscript
- Superscript

### 2.4 Group - Paragraph

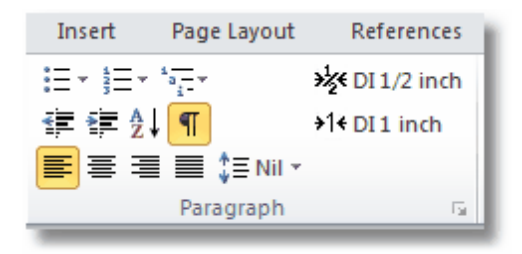

The Paragraph group duplicates the regular Home tab's paragraph group (plus two double indent buttons described below) and includes

- Bullets
- Numbering
- Multilevel List
- Decrease Indent
- Increate Indent
- Sort
- Show/Hide
- Left Justification
- Center Justification
- Right JustificationFull Justification
- Puil Justilication ■ DI ½ inch
- (Double-Indent, ½ inch)
- DI 1 inch
- (Double-Indent, 1 inch)

### 2.4.1 Direct Formating 1/2 and 1 Inch indents

### ₩ DI 1/2 inch

This button applies double indent (direct formating) on the current paragraph with 1/2 inch left and right indents

#### +1+ DI 1 inch

This button applies double indent (direct formating) on the current paragraph with 1 inch left and right indents

## 2.5 Group - Styles

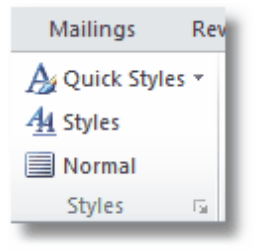

The Styles Group is a replacement/copy of the standard Home Tab Styles group

### 2.5.1 Quick Styles

QuickStyles: Displays the Quick Styles pane

| 🍌 Quick Styl                                                        | les 🔻 🔫 Aut              | :oText 🔻       | 🛒 Cir Para         | X Deletion -     | 👫 Find          |  |  |  |
|---------------------------------------------------------------------|--------------------------|----------------|--------------------|------------------|-----------------|--|--|--|
| AaBb                                                                | 1. AaE<br><sup>π22</sup> | а. АаВ<br>¶33  | AaB1<br>T DocTitle | AaBbCcl<br>۴     | AaBbC           |  |  |  |
| AaBb                                                                | AaBbC                    | AaBbC          | AaBbC              | AaBbC            | AaBbC           |  |  |  |
| Ith                                                                 | TrainerNote              | II TrainerN    | Tvg                | TvgIm            | II vGraphic2    |  |  |  |
| AaBbC                                                               | AaBbCc                   | AaBb           | AaBb               | AaBb             | <b>(i) AaBl</b> |  |  |  |
| ¶No Spaci                                                           | r                        | Heading 1      | 11 Heading 2       | 11 Heading 3     | ¶Heading 4      |  |  |  |
| <b>1) AaBb</b>                                                      | a) AaBbC                 | i) AaBbC       | <i>а. АаВb</i>     | App(             | AaBl            |  |  |  |
| ¶Heading 5                                                          | ¶Heading 6               | ¶Heading7      | ¶Heading 8         | THeading 9       | t               |  |  |  |
| AaBb(                                                               | <i>AaBbCc.</i>           | AaBbCc.        | AaBbCc             | A <i>aBbCcL</i>  | <b>AaBbCci</b>  |  |  |  |
| st                                                                  | Subtle Em                | Intense E      | Strong             | <sub>Quote</sub> | Intense Q       |  |  |  |
| <u>AaBbCcI</u>                                                      | AaBbCc]                  | <b>AaBbCcl</b> | AaBbC              | AaBbCeD(         | <b>AaBbC</b>    |  |  |  |
| Subtle Ref                                                          | Intense R                | Book Title     | ¶List Para         |                  | 11 TOC Hea      |  |  |  |
| ■ <i>1</i><br>πib                                                   | AaBbC<br>¶List Bull      |                |                    |                  |                 |  |  |  |
| Save Selection as a New Quick Style  Clear Formatting  Apply Styles |                          |                |                    |                  |                 |  |  |  |

### 2.5.2 Styles

Styles: Displays the Styles pane

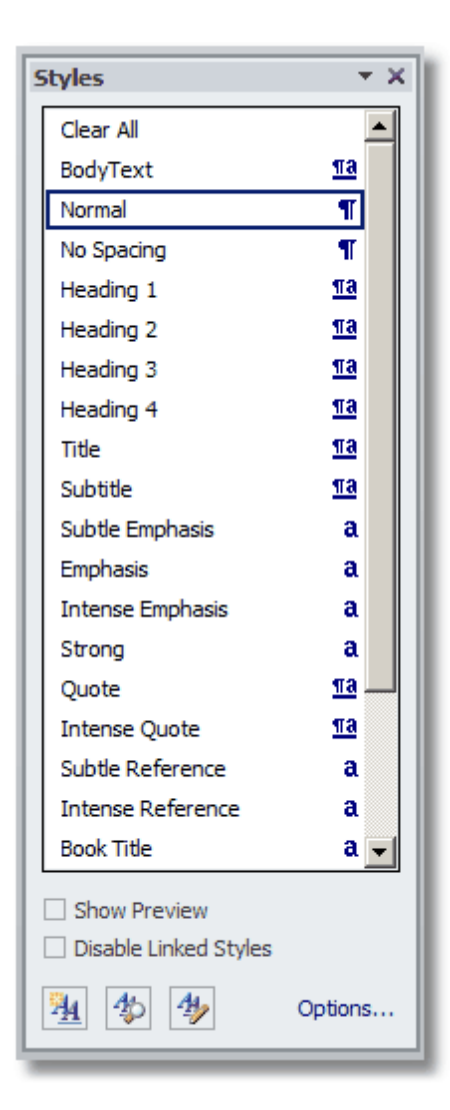

### 2.5.3 Normal

Normal: Applies the Normal style at the insertion point

# 2.6 Group - Insert

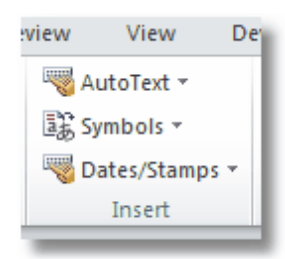

The Insert Group ia a special fssMacroSuite group. Each button is described below:

### 2.6.1 AutoText

🔫 AutoText 🔻

This button produces a quick list of any autotext entries that you may have saved.

### 2.6.2 Symbols

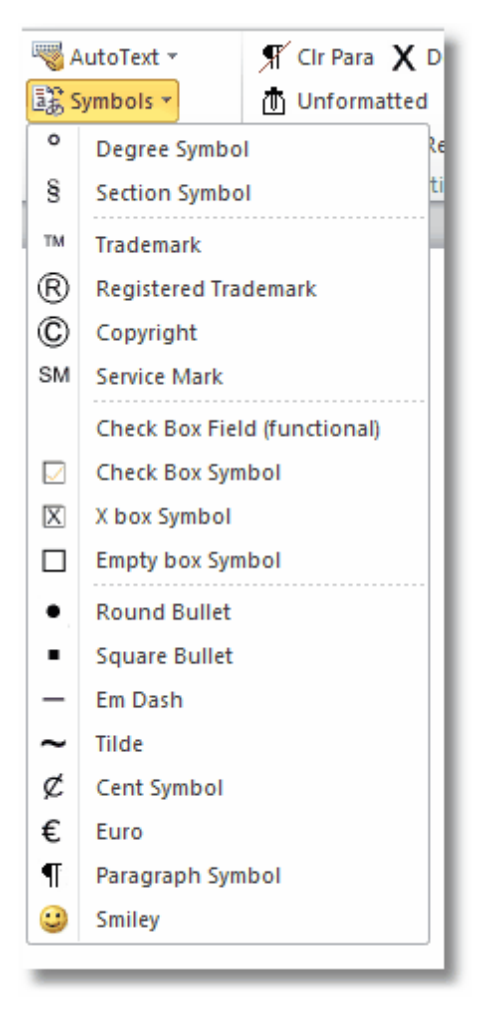

This dropdown menu provides some commonly used symbols. If you have ever tried to find an x'ed box symbol, you will appreciate the convenience.

### 2.6.3 Date/Stamps

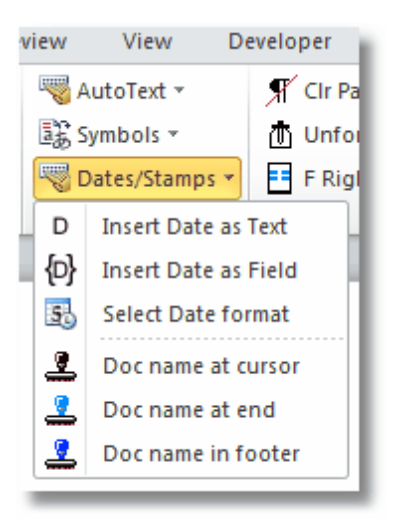

These Dates/Stamps selections give you a convenient way to insert dates and the name of your current document.

# 2.7 Group - Utilities

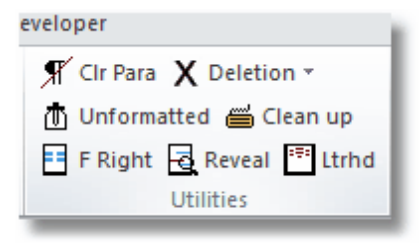

1. Utilities Group

### 2.7.1 Clr Para

🕈 Clr Para

This button removes paragraph formatting in the current paragraph

### 2.7.2 Deletion

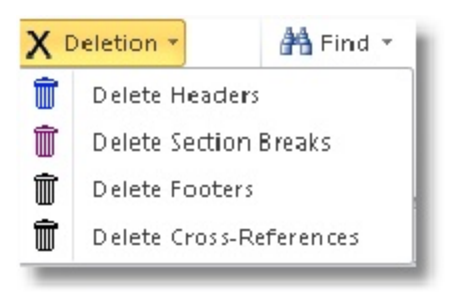

The choices in this drop-down menu allow you to

**Delete headers** 

**Delete Section breaks** 

**Delete footers** 

Delete cross-references

### 2.7.3 Unformatted

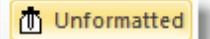

This button allow you to paste text that is in the clipboard into the document without any formatting

#### 2.7.4 Clean up

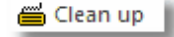

Important: Save the document before using the tool. The button copies the current document and pastes the text into a new document without any formatting. The macro closes the document without saving the current changes.

### 2.7.5 F Right

F Right

WordPerfect veterans will miss the flush right option. With Word you must set a Right Tab. This button offers a quick and dirty way to get the same effect as a WordPerfect flush right by creating a hidden two cell table and setting the alignment of the second table cell to be right aligned. The cursor will be positioned into the second cell for your data entry.

| ÷ |   |
|---|---|
| _ |   |
|   |   |
|   | i |
|   |   |

You may decide to have left aligned text and right aligned text on the same line.

Turn on Table Gridlines to see the table structure and to place your cursor in the correct cell.

| <b>₽</b>               |                         |
|------------------------|-------------------------|
| Some left aligned text | Some right aligned text |
|                        |                         |

The end result with table gridlines turned off:

Some left aligned text

Some right aligned text

### 2.7.6 Reveal

Reveal

This button checks to see if the current document contains tracked changes.

### 2.7.7 Lttrhd

### \*\*\* Ltrhd

The Ltrhd button is a special button that can be used in conjunction with the fssMacroSuite provided Letterhead/Memo/Fax Cover Sheet templates. It will allow you change the attorney that is inserted in the "from" sections of those forms to a different attorney.

Perhaps you a form that you had finished but you selected the wrong "from" attorney or staff person. Click this button and you will see this special userform:

| ×                                                 |
|---------------------------------------------------|
| rhead, fax cover and memo fssMacroSuite templates |
| <b>•</b>                                          |
|                                                   |
| Continue                                          |
|                                                   |

When you click on the drop-down arrow on the right of the combo box it will expand to show more choices or simple type some the characters of the last name of the staff person that you wish to choose.

| tterhead Attorn | ey                |                    |               |                 |                |       |
|-----------------|-------------------|--------------------|---------------|-----------------|----------------|-------|
| - Select a diff | erent attorney fo | or the letterhead, | fax cover and | memo fssMacroSu | iite templates | ; ——— |
| Attorney        | Cheatham, Will I. |                    |               |                 |                | -     |
|                 | Cheatham, Will I. | Will I. Cheatham   | Insincerely   | WICheatham@dcł  | (212) 444-3335 | WIC   |
|                 | Dewey, John R.    | John Dewey         | Sincerely     | JRDewey@dch-lav | (212) 444-3334 | JRD   |
|                 | Howe, Andy K.     | Andy Howe          | Warmly        | AKHowe@ dch-lav | (212) 444-3336 | AKH   |
| Ca              | •                 |                    |               |                 |                | E F   |
| Ca              |                   |                    |               |                 |                |       |

Select a different attorney or staff person and the name and other values associated with that name will be copied into the document.

### 2.8 Group - Editing

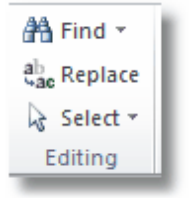

This Group duplicates the functionality of the standard Word Home Tab's Editing Group of buttons and menus.

### 2.9 Group - Clipboard

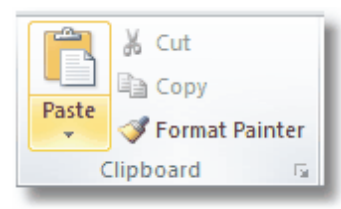

This Group duplicates the functionality of the standard Word Home Tab's Clipboard Group of buttons and menus.

# 3 Tab - fssMacroSuite - TOC/TOA/Numbering

| File | SMS-Home/Te   | mplates  | SMS-   | FOC/TOA/Numbe                     | ring  | Home    | Insert        | Page Layout  | References | s Mailings        | Review                       | View  | Der | elope  | er 🛛 |    |
|------|---------------|----------|--------|-----------------------------------|-------|---------|---------------|--------------|------------|-------------------|------------------------------|-------|-----|--------|------|----|
| 7    | 🖳 Insert TOA  | 📄 Insert | тос    | T                                 | Field | Shading | ¶¶ Separato   | r 🔗 Delete 1 | TOC Fields | Sequence #        | <ul> <li>Response</li> </ul> | 1     | 2   | 3 4    | 1 5  | 5  |
| Gr   | Edit Category | 📑 Upda   | te TOC | 🗄 Select All                      |       |         | ¶ Hidden P    | ara          |            | • Special Interr. | # • Respon                   | ise 6 | 7   | 8 9    | 9    |    |
| Cite | 📲 Update TOA  | Go to    | тос    | <b>{</b> r <b>}</b> Toggle fields |       |         | {rc} Mark Ent | ry           |            |                   |                              | +     | A   | Select | +    | 11 |
|      | TOA           |          |        | TOC-Standard                      |       |         |               | TOC-Fields   |            | Disco             | very                         |       | Nun | berin  | g    |    |

This fssMacroSuite Tab contains groups of controls to help deal with Tables of Authorities/Table of Contents/Discovery and Numbering.

Each group is discussed below:

### 3.1 Group - TOA

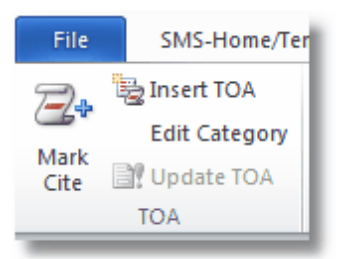

Word has special tools for Tables of Authorities. This group consolidates them for easy access.

### 3.1.1 Mark Cite

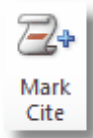

Mark Cite: Displays the Mark Cite dialog.

| Mark Citation   | <u>? ×</u>    |
|-----------------|---------------|
| Selected text:  |               |
|                 | Next Citation |
|                 | Mark          |
| Category: Cases | Mark All      |
| Short citation: | Category      |
|                 | Category      |
|                 |               |
|                 |               |
| Long citation:  |               |
|                 | Cancel        |

### 3.1.2 Insert TOA

🗟 Insert TOA

Insert ToA: Displays the Insert ToA dialog

| ble of Auth               | orities                                      |                                                            | ? ×    |
|---------------------------|----------------------------------------------|------------------------------------------------------------|--------|
| Index T                   | able of Contents 📔 Table of Figures          | Table of Authorities                                       |        |
| Print Pre <u>v</u> iew    | 1                                            | Category:                                                  |        |
| <b>Cases</b><br>Baldwin v | v. Alberti,                                  | All<br>Cases<br>Statutes<br>Other Authorities<br>Rules     |        |
| 58 Wn.<br>Dravo Cor       | 2d 243 (1961) 5, 6<br>rp. v. Metro. Seattle, | Treatises<br>Regulations<br>Constitutional Provisions<br>8 | •      |
| Use passi                 | im                                           |                                                            |        |
| Keep orig                 | inal formatting                              |                                                            |        |
| 'a <u>b</u> leader:       | ······ <b>·</b>                              |                                                            |        |
| forma <u>t</u> s:         | From template                                |                                                            |        |
|                           |                                              |                                                            |        |
|                           |                                              |                                                            |        |
|                           |                                              |                                                            |        |
|                           |                                              |                                                            |        |
|                           |                                              | Mark Citation                                              | odify  |
|                           |                                              | ОК                                                         | Cancel |

### 3.1.3 Edit Category

Edit Category

Edit Category: Displays the Edit Category dialog..

| Edit Category                                                                                            | ? × |
|----------------------------------------------------------------------------------------------------|-----|
| Category:                                                                                                |     |
| Cases<br>Statutes<br>Other Authorities<br>Rules<br>Treatises<br>Regulations<br>Constitutional Provisions |     |
| Replace with:                                                                                            |     |
| Cases                                                                                                    |     |
| Replace OK Can                                                                                           | cel |

### 3.1.4 Update TOA

🖹 Update TOA

Update ToA: Updates the ToA field

# 3.2 Group - TOC-Standard

| nplates  | SMS-   | тос  | /TOA/Numberi  | ing   | Home    |
|----------|--------|------|---------------|-------|---------|
| 📄 Insert | t TOC  | T    |               | Field | Shading |
| 📑 Upda   | te TOC | E.   | Select All    |       |         |
| 🔓 Go to  | TOC    | {r}} | Toggle fields |       |         |
|          |        | то   | C-Standard    |       |         |

This group consolidates several buttons that are useful for working with Table of Contents creation.

### 3.2.1 Insert TOC

### Insert TOC

**Insert ToC:** Displays the Table of Contents definition dialog as shown below:

| able of Contents                                                 | <u>? ×</u>                             |
|------------------------------------------------------------------|----------------------------------------|
| Index Table of Contents Table of Figures                         | Table of Authorities                   |
| Print Pre <u>v</u> iew                                           | Web Preview                            |
| BodyText1                                                        | BodyText                               |
| DocTitle1                                                        | DocTitle                               |
| Heading 11                                                       | Heading 1                              |
| TableHead,th1                                                    | TableHead,th                           |
| Show page numbers                                                | Use hyperlinks instead of page numbers |
| I✓ <u>Right align page numbers</u><br>Ta <u>b</u> leader: ▼      |                                        |
| General<br>Forma <u>t</u> s: From template 💌<br>Show levels: 3 🌲 |                                        |
|                                                                  | Options Modify                         |
|                                                                  | OK Cancel                              |

### 3.2.2 Update TOC

#### 📑 Update TOC

**Update ToC:** Updates the Table of Contents field are changes are made to a document. You might delete a page or reorder some text that would make it necessary to rebuild the Table of Contents.

### 3.2.3 Go to TOC

### Go to TOC

Go to ToC: Go to the Table of Contents page. This is an fssMacroSuite addition.

### 3.2.4 Show Hide Formatting Marks

¶

This duplicates the same button that appears on the fssMacroSuite's Paragraph Group and the Standard Word Ribbon's Paragraph Group.

This is a toggle on/off button that when toggled on reveals paragraph marks and other formatting indicators.

#### 3.2.5 Select All

E Select All

**Select All:** This is a button that is used to select all content. The hot key for this is Control-A. To end the selection: click anywhere in the white space of the document.

#### 3.2.6 Toggle Fields

{ाट} Toggle fields

Toggle fields: Toggles the display of field codes e.g., "{PAGE}" and field results, e.g., "-1-".

#### 3.2.7 Field Shading

Field Shading

**Field Shading:** If your document has field codes embedded in it, this will turn on shading around all field codes.

### 3.3 Group - TOC-Fields

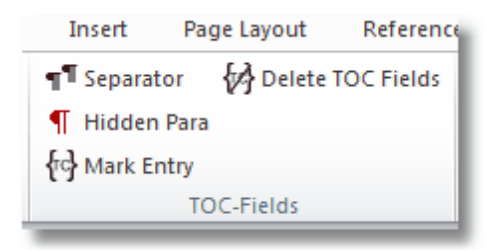

This Group consolidates several tools for working with Tables of Content.

### 3.3.1 Separator

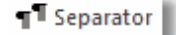

Separator: Insert Style Separator (Ctrl+Alt+Enter)

### 3.3.2 Hidden Para

#### ¶ Hidden Para

**Hidden Para:** Insert paragraph mark with "Hidden" character formatting and the color red applied. Used for compatibility with firms using this method to mark Table of Contents entries with run-in headings.

### 3.3.3 Mark Entry

#### {ि Mark Entry

Mark Entry: Mark Table of Contents Entry; mark text with TC fields; allows user to specify ToC levels.

#### 3.3.4 Delete TOC Fields

Delete TOC Fields

Delete ToC Fields: Delete all TC marked entry fields from document.

### 3.4 Group - Discovery

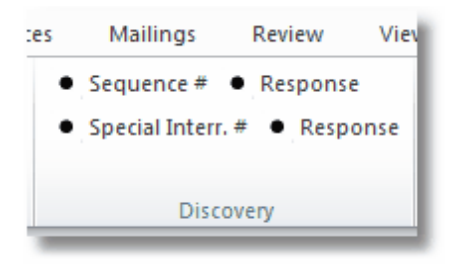

Inserts sequence fields used to number interrogatories, requests and responses. See descriptions for each button below:

### 3.4.1 Sequence #

Sequence #

Inserts: REQUEST NO. 1

The number is a field code that increments up by one on each insert.

### 3.4.2 Response (Sequence #)

Response

Inserts: RESPONSE TO REQUEST NO. 1

The number is a field code that increments up by one on each insert.

### 3.4.3 Special Interr. #

Special Interr. #

Inserts: SPECIAL INTERROGATORY NO. 1

The number is a field code that increments up by one on each insert.

### 3.4.4 Response (Special Interr. #)

Response

Inserts: RESPONSE TO SPECIAL INTERROGATORY NO. 1

The number is a field code that increments up by one on each insert.

### 3.5 Group- Numbering

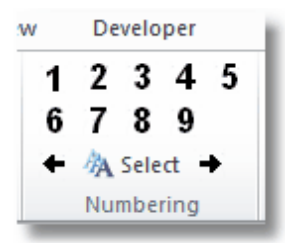

fssMacroSuite ships with 25 predefined numbering schemes. Click on the word Select to open the numbering dialog.

### 3.5.1 Numbering Dialog Page 1

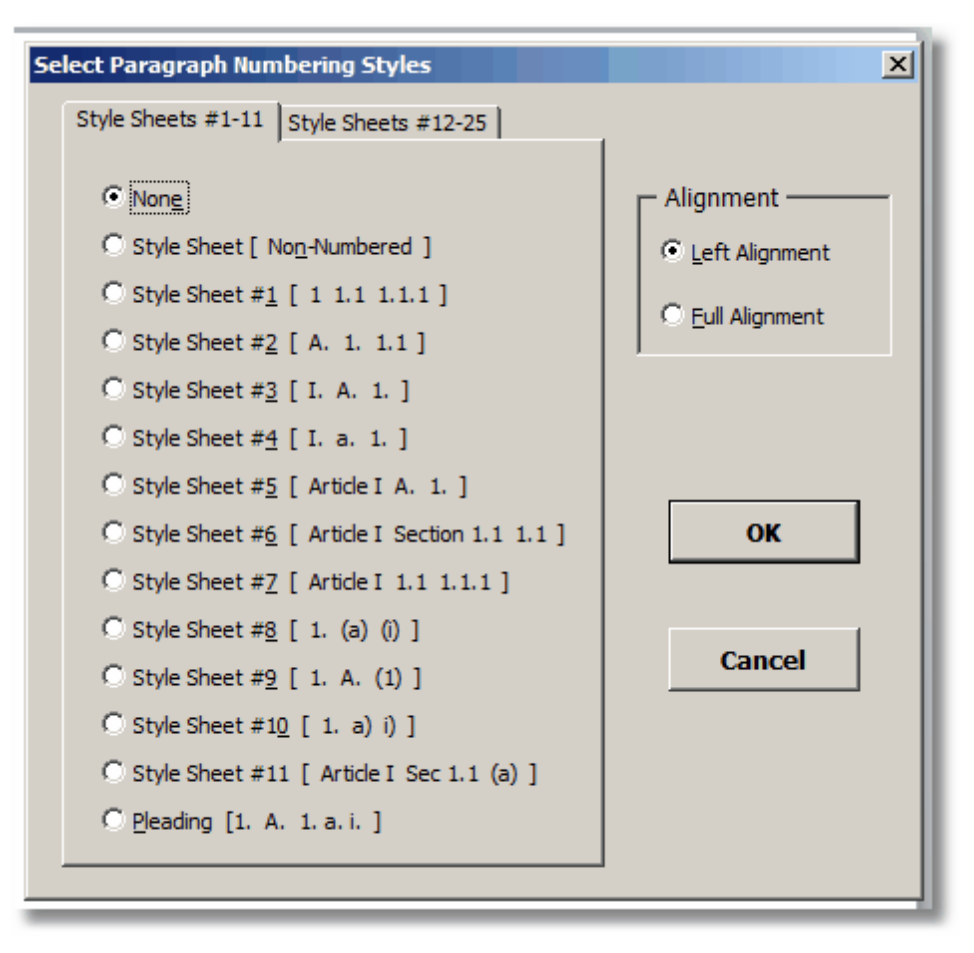

### 3.5.2 Numbering Dialog Page 2

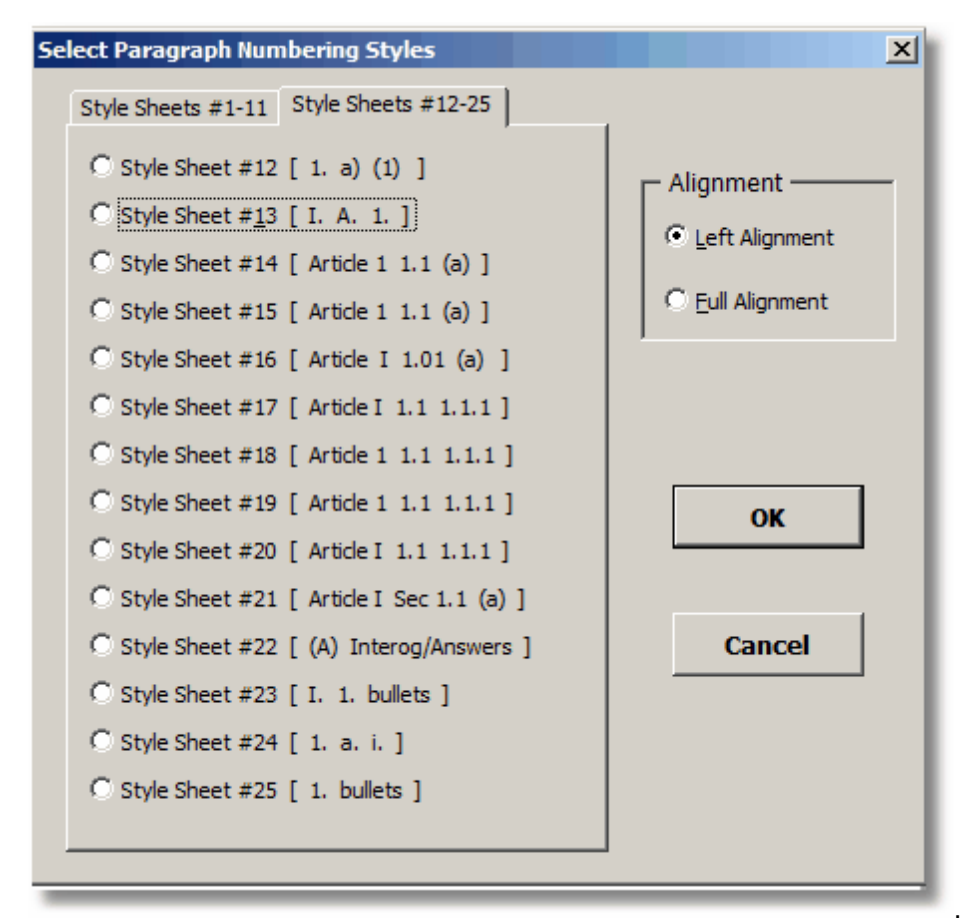

### 3.5.3 Numbering Dialog Instructions

Click to select a numbering scheme, e.g., Style Sheet #3.

Word confirms your selection.

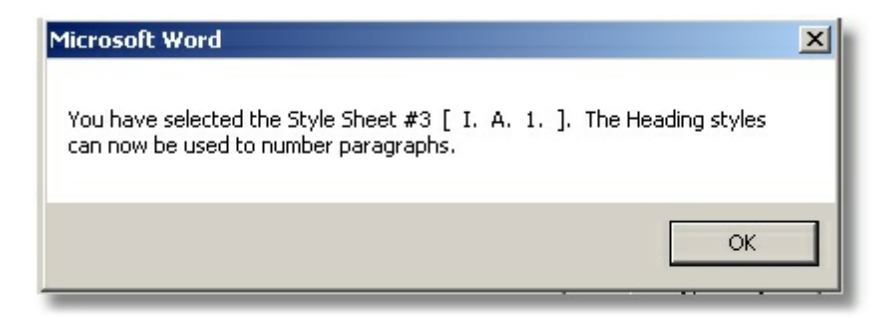

Heading styles 1-9 are now formatted with the selected numbering scheme.

#### 3.5.3.1 Applying Heading Styles

After selecting a numbering scheme, apply the heading styles using any of the following methods:

In the Numbering group, click a level number.

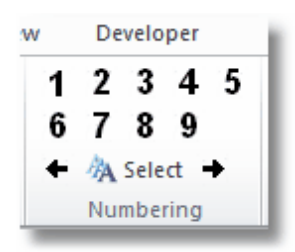

#### Or use these keystrokes:

| Heading 1 | Ctrl+Alt+1 |
|-----------|------------|
| Heading 2 | Ctrl+Alt+2 |
| Heading 3 | Ctrl+Alt+3 |
| Heading 4 | Ctrl+Alt+4 |
| Heading 5 | Ctrl+Alt+5 |
| Heading 6 | Ctrl+Alt+6 |
| Heading 7 | Ctrl+Alt+7 |
| Heading 8 | Ctrl+Alt+8 |
| Heading 9 | Ctrl+Alt+9 |

Note: Word includes the Ctrl+Alt+ for Heading Styles 1 to 3. fssMacroSuite added the extra keystroke mappings for 4-9.

or from the Styles group, click the Quick Styles icon, then click a heading.

| yout     | Refere      | ences |
|----------|-------------|-------|
| A        | Quick Style | es 🕶  |
| <u>4</u> | Styles      |       |
|          | Normal      |       |
|          | Styles      | E.    |

| A Quick Styl   | es 🔹 🤫 Aut           | toText =               | 📌 Clr Para   | <b>X</b> De |
|----------------|----------------------|------------------------|--------------|-------------|
| AaBb           | 1. AaE               | a. AaB                 | AaB1         | Aal         |
| 11             | π22                  | 1733                   | 11 DocTitle  |             |
| AaBb<br>Ith    | AaBbC<br>TrainerNote | AaBbC                  | AaBbC<br>Tvg | Aal         |
| AaBbC          | AaBbCc               | AaBb                   | AaBb         | A           |
| ¶ No Spaci     | r                    | Heading 1              | ¶ Heading 2  | 11 Hea      |
| <b>1) AaBb</b> | a) AaBbC             | i) AaBbC               | a. AaBb      | А]          |
| ¶Heading 5     | ¶Heading 6           | ¶Heading7              | ¶Heading 8   |             |
| AaBb(          | <i>AaBbCc.</i>       | <u>AaBbCc.</u>         | AaBbCc       | Aa£         |
|                | Subtle Em            | Intense E              | Strong       | Qi          |
| <u>AaBbCcI</u> | AaBbCc]              | <b>AaBbCcl</b>         | AaBbC        | AaB         |
| Subtle Ref     | Intense R            | Book Title             | ¶List Para   | ¶Ca         |
| T Ib           | AaBbC<br>TList Bull  | w Ouick Style          |              |             |
| Apply S        | ormatting<br>tyles   | ew <u>Q</u> uick style |              |             |

Click Styles, then click a heading in the Styles pane.

| A Quick Styles 🔹 | Styles                | * X           |
|------------------|-----------------------|---------------|
| 4 Styles         | Clear All             | <b>_</b> =    |
| Normal           | Heading 1             | <u>¶a</u>     |
| Styles 🕞         | Heading 2             | <u>¶a</u>     |
|                  | Heading 3             | <u>¶a</u>     |
| 2                | Heading 4             | па            |
| <u> </u>         | Heading 5             | па            |
|                  | Heading 6             | па            |
|                  | Heading 7             | па            |
|                  | Heading 8             | па            |
|                  | Heading 9             | па            |
|                  | Normal                | <b>T</b>      |
|                  | No Spacing            | ¶             |
|                  | Title                 | па            |
|                  | Subtitle              | <u>¶a</u>     |
| manh Ona         | Subtle Emphasis       | a             |
| graph One.       | Emphasis              | a             |
| Paragraph        | Intense Emphasis      | a 📋           |
| oranh One i      | Strong                | a             |
|                  | Quote                 | <u>na</u> 🚽 🖡 |
| Paragraph        | Show Preview          |               |
| 5. A             | Disable Linked Styles |               |
| wo Paragra       | A 4 4                 | Options       |
| wo Paragra       |                       |               |

#### Sample numbered document:

- I. Paragraph One Paragraph One
  - A. Paragraph Two Paragraph Two Paragraph
    - 1. Paragraph Three Paragraph Three Paragraph Three Paragraph Three Paragraph Three Paragraph Three Paragraph Three Paragraph Three Paragraph Three Paragraph Three Paragraph Three Paragraph Three Paragraph Three Paragraph Three

# 4 User Configuration

Start Microsoft Word 2007/2010. In the Template Selection group, click the dialog launcher icon:

| File       | YourFirmName-Home/Templates |               |     | YourFirmName-TOC/TOA/Numbering |       |                | ering Home                  | Insert | Page Lay              | yout P         | References     |          |            |
|------------|-----------------------------|---------------|-----|--------------------------------|-------|----------------|-----------------------------|--------|-----------------------|----------------|----------------|----------|------------|
| Letterhead | Office                      | Main          | *   | Templates -                    | Bookm | ian Old Styl   | * 13                        |        | i≡ - i <u>s</u>       | ¥ <b>2€</b> DI | 1/2 inch       | A Quick  | < Styles * |
| Memo       | Dept.                       | Litigation    |     | Templates 🔻                    | A A   | A - 12         | AB                          |        | ∰ ∰ ĝ↓ <mark>¶</mark> | <b>≯1</b> € DI | 1 inch         | 4 Styles | 5          |
| Fax        | Misc.                       | Envelopes     |     | Templates z                    | BI    | <u>U</u> - abe | $\mathbf{x}_2 \mathbf{x}^2$ |        |                       | +              |                | 📃 Norm   | al         |
| QuickDocs  | Tem                         | nplate Select | ion | (v.12d) 👘                      |       | Font           |                             | 15     | Paragrap              | bh             | Γ <sub>2</sub> | Style    | s Gr       |
|            |                             |               |     |                                | 200   |                |                             |        |                       |                |                |          |            |

# 4.1 Setting Paths and Default choices

The following configuration dialog displays

| Configure the fssM                                                                               | acroSuite                | Template Folde                      | er Path and Default Template                                      | Categories                   |                                 | X        |  |  |
|--------------------------------------------------------------------------------------------------|--------------------------|-------------------------------------|-------------------------------------------------------------------|------------------------------|---------------------------------|----------|--|--|
| First time setup:<br>do not know the l                                                           | You must<br>ocation of   | first use the br<br>your template   | owse button to browse to the<br>s "parent folder" ask someor      | e templates<br>ne in your su | "parent" folder<br>pport staff. | . If you |  |  |
| Templates path:     C:\Program Files\\fss\\fssMacroSuite\                                        |                          |                                     |                                                                   |                              |                                 |          |  |  |
| Label your catego<br>must be named "                                                             | ory folders<br>Location" | s then select the<br>, "Department" | e "Default" folders for your ca<br>, and "Misc" but can be labele | ategory fold<br>ed as needeo | ers. The three f<br>d.          | olders   |  |  |
| "Location" folder Lab                                                                            | oel                      | Office                              | Main                                                              |                              | Browse                          |          |  |  |
| "Department folder L                                                                             | abel                     | Dept.                               | Litigation                                                        |                              | Browse                          |          |  |  |
| "Miscellaneous" folde                                                                            | er label                 | Misc.                               | Envelopes                                                         |                              | Browse                          |          |  |  |
| You must click on                                                                                | the "Refr                | esh" button to                      | see choices for the Default A                                     | ttorney.                     |                                 |          |  |  |
| Default Attorney for Letterhead Templates: Cheatham, Will I.                                     |                          |                                     |                                                                   |                              |                                 |          |  |  |
| Label each Quick                                                                                 | doc on the               | e left and then <mark>t</mark>      | prowse and select the Quickd                                      | oc template                  | •                               |          |  |  |
| Quickdocs Label 1                                                                                | Letterhead               | fssMS_Demo                          | Browse                                                            |                              |                                 |          |  |  |
| Quickdocs Label 2                                                                                | Memo                     | fssMS_Demo_Memo_12d.dotm Browse     |                                                                   |                              |                                 |          |  |  |
| Quickdocs Label 3                                                                                | Fax                      | fssMs_Demo                          | fssMs_Demo_Fax_Cover_12d.dotm Browse                              |                              |                                 |          |  |  |
| Finally change the                                                                               | e name of                | your SMS Home                       | e Template tab and TOC/TOA                                        | tabs if you                  | wish.                           |          |  |  |
| Your name for the Home/Templates Tab: fssMacroSuite-Home/Templates                               |                          |                                     |                                                                   |                              |                                 |          |  |  |
| Your name for the Table of Contents/Table of<br>Authorities/Numbering Tab:                       |                          |                                     |                                                                   |                              |                                 |          |  |  |
| Be sure to hit "Save Configuration Settings" and then "Close". Validate Security is rarely used. |                          |                                     |                                                                   |                              |                                 |          |  |  |
| Validate Security         Save Configuration Settings         Close                              |                          |                                     |                                                                   |                              |                                 |          |  |  |

Under Template path, click the Browse button and select the Macro Suite top level folder.

Note: You can add or rename the folders under the Department, Location, and Miscellaneous folders

Under Default folder for the Department Templates, select the appropriate folder, e.g., Admin.

Under **Default folder for Location templates**, select the appropriate folder, e.g., Main. You may wish to rename the "Main" folder to the name of the city of your primary office.

Under **Default folder the Miscellaneous Templates**, select the appropriate folder, e.g., Misc.

Under **Default Attorney for Letterhead Templates**, select an attorney specific to that particular user.

Optional: You may change the first tab in the ribbon to display the firm name instead of Macro Suite-Home/Templates:

Under **"Your name for the Home/Templates Tab"** enter the [Firm Abbreviation] in front of the word "Templates."

Under "Your name for the Table of Contents/Table of Authorities/Numbering Tab" enter the [Firm Abbreviation] in front of the phrase "TOC/ToA/Numbering."

Browse to the **Quick Docs** section. Select and Label each Quick Doc in turn. Short labels are recommended since the label can take up a lot of Ribbon space.

Click "Save Configuration Settings."

Click Close.

Exit and restart Word.

#### 4.1.1 Settings stored in INI files

Note: If your firm uses Roaming Profiles, where more than one user can log on to a computer and get their own settings applied, then each user will have their fssMacroSuite settings preserved. The values that you set in the configuration dialog are **automatically** stored in ini files in these locations, depending on your version of Windows:

| Windows 7  | Word 2007 | C:\Users\ <b>YourUserName</b> \AppData\Roaming\fssMacroSuite\         |
|------------|-----------|-----------------------------------------------------------------------|
|            | Word 2010 | C:\Users\ <b>YourUserName</b> \AppData\Roaming\fssMacroSuite\         |
|            |           |                                                                       |
| Windows XP | Word 2007 | C:\Documents and Settings\yourusername\Application Data\fssMacroSuite |
|            | Word 2010 | C:\Documents and Settings\yourusername\Application Data\fssMacroSuite |

The ini files are named fssMS\_Local.ini and fssMS\_Global.ini. In testing, ini files were faster than registry entries, so they were utilized.

fssMS\_Global.ini contains settings that are typically consistent from station to station in a

network.

```
[config]
StartFolder=C:\Program files\fssMacroSuite\fssMacroSuite_Demo\
Dept_Default=Litigation
Loc_Default=Main
Misc_Default=Envelopes
Home_Tab_Default=YourFirmName-Home/Templates
TOC_Tab_Default=YourFirmName-TOC/TOA/Numbering
Location_Label=Office
Dept_Label=Dept.
Misc_Label=Misc.
```

### fssMS\_Local.ini contains settings that can be variable by user, such as who

```
[Attorney]
Key=Cheatham, Will I.
One=Cheatham, Will I.
Two=Will I. Cheatham
Three=Insincerely
Four=WICheatham@dch-law.com
Five=(212) 444-3335
Six=WIC
```

```
Seven=Attorney-at-law
Eight=Will Cheatham
 [QuickDocs]
QDLabel1=Letterhead
QuickLetterhead=fssMS_Demo_Letterhead_12d.dotm
QDLabel2=Memo
QuickMemo=fssMS_Demo_Memo_12d.dotm
QDLabel3=Fax
QuickFax=fssMs_Demo_Fax_Cover_12d.dotm
```

### 4.2 Letterhead List

fssMacroSuite provides templates that connect with Outlook to provide "To" data. The Letterhead List is a Word document that contains a table of staff names for the "From" data. Typically the letterhead list will be populated with all firm attorneys. Some firms also include the firm's staff members. To do this, they use column Eight and put in the staff member's name and a soft return (Shift - Enter) followed by the staff member's title.

To update staff names in the letterhead list, please follow these steps:

1. Open: C:\Program Files\fssMacroSuite\Letterhead\_List\fssMacroSuite\_Letterhead\_list.docx

| bkmFrom_O<br>ne1 to<br>bkmFrom_O<br>ne4 | bkmFrom_T<br>wo1 to<br>bkmFrom_T<br>wo4 | bkmFrom_T<br>hree1 to<br>bkmFrom_T<br>hree4 | bkmFrom_Four1 to<br>bkmFrom_Four4<br>Emai<br>Mandatory1 | bkmFrom<br>_Fiv e1 to<br>bkmFrom<br>_Fiv e4 | bkmFrom_<br>Six1 to<br>bkmFrom_<br>Six4 | bkmFrom_<br>Sev en1 to<br>bkmFrom_<br>Sev en4 | bkmFrom_<br>Eight1 to<br>bkmFrom_<br>Eight4 | bkmFrom_<br>Nine1 to<br>bkmFrom_<br>Nine4 | bkmFrom<br>_Ten1 to<br>bmkTen4 |
|-----------------------------------------|-----------------------------------------|---------------------------------------------|---------------------------------------------------------|---------------------------------------------|-----------------------------------------|-----------------------------------------------|---------------------------------------------|-------------------------------------------|--------------------------------|
| Last,First<br>Mandatory                 | Signature<br>Mandatory                  | Closing<br>Madatory                         |                                                         | Direct<br>Dial<br>Phone<br>Mandator<br>y    | Initials<br>Mandatory                   | Title<br>Optional                             | Letterhead<br>Name<br>Optional              | Optional                                  | Optional                       |
| Cheatham,<br>Will I.                    | Will I.<br>Cheatham                     | Insincerely                                 | WICheatham@d<br>ch-law.com                              | (212) 444<br>3335                           | - WIC                                   | Attorney-<br>at-law                           | Will<br>Cheatham                            |                                           |                                |
| Dew ey,<br>John R.                      | John<br>Dew ey                          | Sincerely                                   | JRDew ey@dch-<br>law .com                               | (212) 444<br>3334                           | - JRD                                   | Attorney-<br>at-law                           | John R.<br>Dew ey                           |                                           |                                |
| How e,<br>Andy K.                       | Andy<br>How e                           | Warmly                                      | AKHow e@ dch-<br>law .com                               | (212) 444<br>3336                           | - AKH                                   | Attorney-<br>at-law                           | Andy K.<br>How e                            |                                           |                                |

fssMacroSuite-Staff Letterhead Listing

- Input the names, titles, and preferred letter closings. You should consult with your fssMacroSuite contact about the use of the columns. Those fields marked "mandatory" must be used as directed in order to work with the associated Letterhead/Memo/Fax templates.
- 3. Use the Sort tool on the first column in the table to sort by Last Name, First Name. Note: The sort button only appears when you are in a table. It appears in the Table Tools tab as shown below.

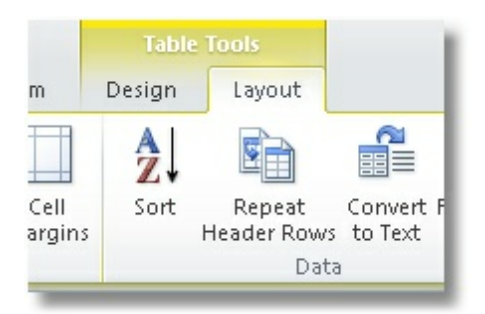

4. Save and close fssMacroSuite\_Letterhead\_list.docx.

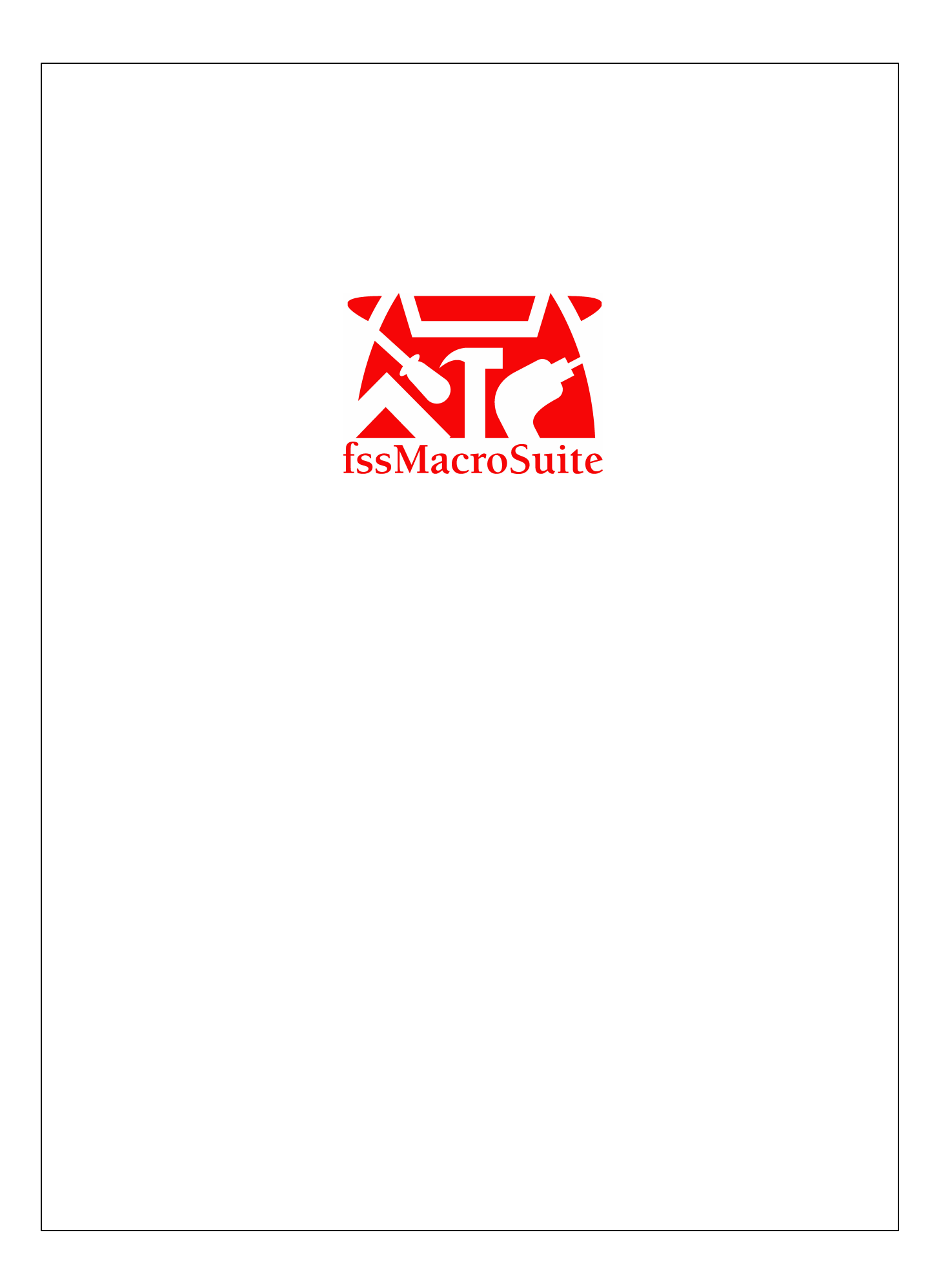